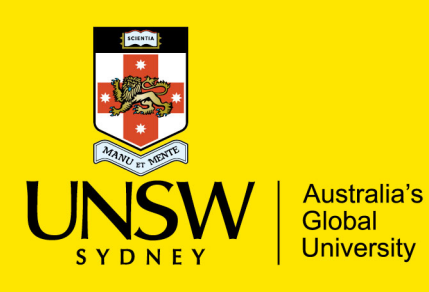

# **Records & Archives**

# How to access Microsoft Teams Folder Directory in Windows Explorer

### About

This document describes how to access Microsoft Teams and SharePoint folder directory in Windows Explorer

## Process:

1. In Microsoft Team click the 'Teams' icon and select the specific team you want to access the folder/document directory. This option is on the left-hand side of the Microsoft Teams interface.

In this example we will use 'Teams > Unihire to RAMS Document Transfer > General' files structure

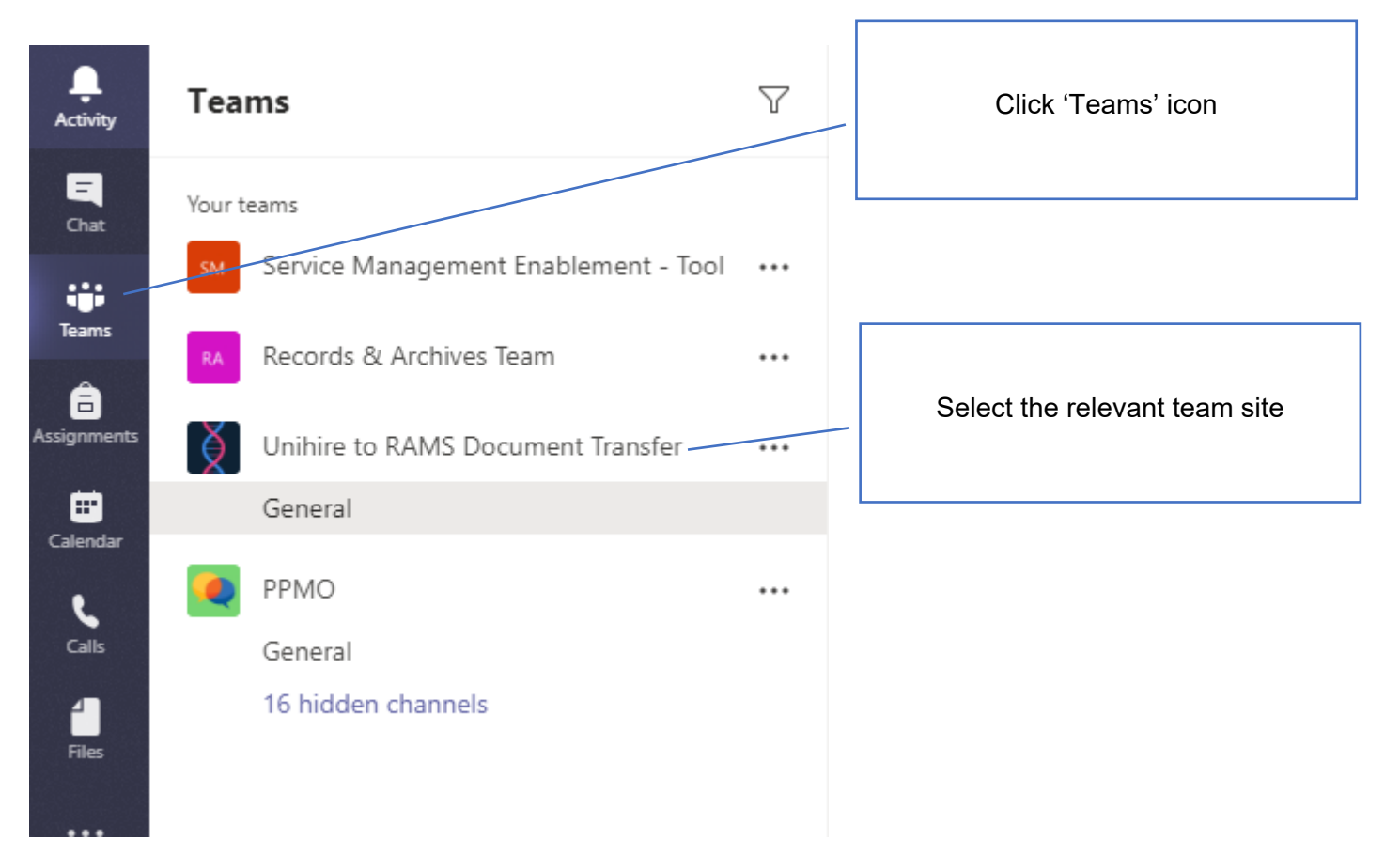

# 2. Click 'Files' Click 'Files' Click 'Files'

### 3. Click the 'Open in SharePoint' button

| 🦉 Gen  | eral Posts Files Staff Notebook + |                              |                    |                            |
|--------|-----------------------------------|------------------------------|--------------------|----------------------------|
| + Nev  | v ∨ 〒 Upload ♀ Sync 👁 Copy link   | ightarrow Download $+$       | Add cloud storage  | Open in SharePoint         |
| Genera | ı                                 |                              |                    |                            |
|        | Name $\sim$                       | Modified $\downarrow$ $\lor$ | Modified By $\sim$ |                            |
| -      | Closure                           | February 24                  | Dan Scott          |                            |
| -      | Change Management                 | February 17                  | Dan Scott          | Click 'Open in SharePoint' |
|        | Service Management Pack           | February 13                  | Erden Sacan        |                            |
|        | Releases                          | January 28                   | Dan Scott          |                            |
|        | Service Accounts                  | January 24                   | Dan Scott          |                            |
| -      | Testing                           | November 21, 2019            | Dan Scott          |                            |
|        | Schedule                          | October 28, 2019             | Dan Scott          |                            |
|        | Workshops & Meetings              | October 28, 2019             | Dan Scott          |                            |
| -      | Solution Architecture             | October 28, 2019             | Dan Scott          |                            |
| -      | Requirements                      | October 28, 2019             | Dan Scott          |                            |
| -      | Background Information            | October 28, 2019             | Dan Scott          |                            |
|        |                                   |                              |                    |                            |

### 4. The SharePoint site opens in Microsoft Edge.

| earch                       | + Nev     | · ~ 1      | Upload \vee 🖉 Quick edit 🖻 Share 🧐        | 🕲 Copy link 🧔 Sync 🚽 | 🛓 Download 🛛 🕫 Go t          | to channel 🛛 🕫 Export to Excel  | 🌣 PowerApps 🗠 💅 | Flow $\sim$ $\cdot \cdot$ |
|-----------------------------|-----------|------------|-------------------------------------------|----------------------|------------------------------|---------------------------------|-----------------|---------------------------|
| Home<br>Conversations       | ① This fo | older is d | connected to a channel in Microsoft Teams |                      |                              |                                 |                 |                           |
| Documents<br>Shared with us | Doci      | ument      | ts > General                              |                      |                              |                                 |                 |                           |
| Notebook<br>Pages           |           |            | Name $\sim$                               | Modified $\vee$      | Modified By $\smallsetminus$ | $+$ Add column $\smallsetminus$ |                 |                           |
| Site contents               |           |            | Background Information                    | October 28, 2019     | Dan Scott                    |                                 |                 |                           |
| Recycle bin                 |           |            | Change Management                         | February 17          | Dan Scott                    |                                 |                 |                           |
| Edit                        |           |            | Closure                                   | February 24          | Dan Scott                    |                                 |                 |                           |
|                             |           |            | Releases                                  | January 28           | Dan Scott                    |                                 |                 |                           |
|                             |           |            | Requirements                              | October 28, 2019     | Dan Scott                    |                                 |                 |                           |
|                             |           |            | Schedule                                  | October 28, 2019     | Dan Scott                    |                                 |                 |                           |
|                             |           |            | Service Accounts                          | January 24           | Dan Scott                    |                                 |                 |                           |
|                             |           |            | Service Management Pack                   | February 13          | Erden Sacan                  |                                 |                 |                           |
|                             |           |            | Solution Architecture                     | October 28, 2019     | Dan Scott                    |                                 |                 |                           |
|                             |           |            | Testing                                   | November 21, 2019    | Dan Scott                    |                                 |                 |                           |
|                             |           |            | Workshops & Meetings                      | October 28, 2019     | Dan Scott                    |                                 |                 |                           |

5. Copy the URL address

Attps://unsw.sharepoint.com/sites/UnihiretoRAMSDocumentTransfer/Shared%20Documents/Forms/AllItems.aspx

6. Click the Windows Search icon

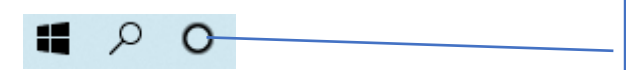

Click 'Window Search'

7. Type 'Internet Explorer' in the search bar and open the application

| All Apps Documents Email Web More •                                                                                                   | 1577 <b>(말)</b> & ···                                                                                                    |
|----------------------------------------------------------------------------------------------------|----------------------------------------------------------------------------------------------------|
| Best match                                                                                                    |                                                                                                    |
| App                                                                                                    | $\mathbf{i}$                                                                                                    |
| Apps C Microsoft Edge Settings                                                                                                    | Internet Explorer<br>App                                                                                                    |
| <ul> <li>Change the search provider in<br/>Internet Explorer</li> <li>Turn autocomplete in Internet<br/>Explorer on or off</li> </ul> | Double click 'Internet Explorer' to<br>launch the application                                                                                                    |
| Search the web                                                                                                    |                                                                                                    |
|                                                                                                    | Frequent            Sign In             https://rams.unsw.edu.au/HPEContentManager/             https://adfs.unsw.edu.au/adfs/oauth2/authorize?client_id             https://adfs.unsw.edu.au/adfs/oauth2/authorize?client_id             https://adfs.unsw.edu.au/adfs/oauth2/authorize?client_id             https://adfs.unsw.edu.au/adfs/oauth2/authorize?client_id |
|                                                                                                    |                                                                                                    |

8. Paste the Team SharePoint site URL address in the Internet Explorer URL bar. Hit Enter to access the site.

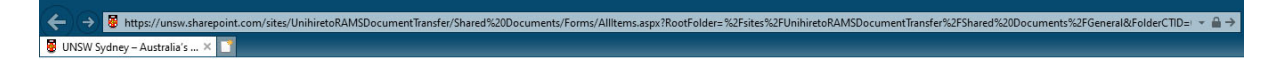

9. The SharePoint site folder directory opens. Click 'Return to classic SharePoint' link located in the bottom left hand side of the screen

|                                                           |                                                                                                    |                             |                              | Œ                                                                         |  |  |  |
|-----------------------------------------------------------|----------------------------------------------------------------------------------------------------|-----------------------------|------------------------------|---------------------------------------------------------------------------|--|--|--|
| 🗲 🕘 🕼 https://unsw.sharep                                 | oint.com/sites/UnihiretoRAMSDocumentTransfer/Shared%20Documents/Form                                                                                         | s/Allitems.aspx?RootFolder= | %2Fsites%2FUnihiretoRAMSDo   | cumentTransfer%2FShared%20Documents%2FGeneral&FolderCTID=' 🔻 🚔 🖒 🛛 Search |  |  |  |
| Unihire to RAMS Document ×                                |                                                                                                    |                             |                              |                                                                           |  |  |  |
| SharePoint                                                |                                                                                                    |                             |                              |                                                                           |  |  |  |
| UR Unihire<br>Private group                               | to RAMS Document Transfer                                                                                                    |                             |                              |                                                                           |  |  |  |
| ₽ Search                                                  | + New $\hspace{0.1cm} \overline{} \hspace{0.1cm}$ Upload $\hspace{0.1cm} \overline{\hspace{0.1cm}} \hspace{0.1cm} {}^{\hspace{0.1cm} }$ Quick edit 🖻 Share 📀 | Copy link 🔒 Sync            | 🛓 Download 🛭 🕫 Go to c       | hannel 🦷 Export to Excel 🔹 PowerApps 🗸 🧬 Flow 🗸 \cdots                    |  |  |  |
| Home<br>Conversations                                     | This folder is connected to a channel in Microsoft Teams                                                                                                    |                             |                              |                                                                           |  |  |  |
| Documents                                                 |                                                                                                    |                             |                              |                                                                           |  |  |  |
| Shared with us                                            | Documents > General                                                                                                    |                             |                              |                                                                           |  |  |  |
| Notebook<br>Pages<br>Site contents<br>Recycle bin<br>Edit | 🗋 Name 🗠                                                                                                    | Modified $\vee$             | Modified By $\smallsetminus$ | + Add column $\vee$                                                       |  |  |  |
|                                                           | Background Information                                                                                                    | October 28, 2019            | Dan Scott                    |                                                                           |  |  |  |
|                                                           | Change Management                                                                                                    | February 17                 | Dan Scott                    |                                                                           |  |  |  |
|                                                           | Closure                                                                                                    | February 24                 | Dan Scott                    |                                                                           |  |  |  |
|                                                           | Eleases                                                                                                    | January 28                  | Dan Scott                    | Click 'Return to classic SharePoint'                                      |  |  |  |
|                                                           | Requirements                                                                                                    | October 28, 2019            | Dan Scott                    |                                                                           |  |  |  |
|                                                           | Schedule                                                                                                    | October 28, 2019            | Dan Scott                    |                                                                           |  |  |  |
|                                                           | Service Accounts                                                                                                    | January 24                  | Dan Scott                    |                                                                           |  |  |  |
|                                                           | Service Management Pack                                                                                                    | Eebruary 13                 | Erden Sacan                  |                                                                           |  |  |  |
|                                                           | Solution Architecture                                                                                                    | October 28, 2019            | Dan Scott                    |                                                                           |  |  |  |
|                                                           | Testing                                                                                                    | November 21, 2019           | Dan Scott                    |                                                                           |  |  |  |
|                                                           | Workshops & Meetings                                                                                                    | October 28, 2019            | Dan Scott                    |                                                                           |  |  |  |
|                                                           |                                                                                                    |                             |                              |                                                                           |  |  |  |
| Return to classic SharePoint                              |                                                                                                    |                             |                              |                                                                           |  |  |  |

#### Return to classic SharePoint

### 10. Click the 'Library' ribbon

| ::: SharePoint          |                                           |                 |  |  |  |  |
|-------------------------|-------------------------------------------|-----------------|--|--|--|--|
| BROWSE FILES LIBRARY    |                                           |                 |  |  |  |  |
| UR Documents            |                                           |                 |  |  |  |  |
| Home                    | 🕂 New 🏦 Upload 😴 Sync 😲 Share More 🗸      | Click 'Library' |  |  |  |  |
| Conversations           | All Documents ···· Find a file O          |                 |  |  |  |  |
| Documents               |                                           |                 |  |  |  |  |
| Notebook                | ✓ □ Name Modified Modified By             |                 |  |  |  |  |
| Pages                   | 🧧 General 🚥 November 14, 2019 📕 Dan Scott |                 |  |  |  |  |
| Site contents           | Drag files have to unload                 |                 |  |  |  |  |
| Recycle Bin             | Diag nies nere to upload                  |                 |  |  |  |  |
| 🖋 EDIT LINKS            |                                           |                 |  |  |  |  |
| Exit classic experience |                                           |                 |  |  |  |  |

11. Click the 'Open with Explorer' option located in the 'Connect & Export' section

| :::: SharePoint                                |                                                                                                    |
|------------------------------------------------|----------------------------------------------------------------------------------------------------|
| BROWSE FILES LIBRARY                           |                                                                                                    |
| View Quick<br>Edit Create<br>View Format N     | hy View - Current View:<br>e Column<br>All Documents *<br>pate Up<br>Manage Views Tags and Notes Tags and Notes Share & Track Connect & Connect & Export Connect & Export Connect & Export Connect & Export Connect & Export Connect & Export Customize Library Settings Customize Library Settings Customi |
| Home<br>Conversations<br>Documents<br>Notebook | ••• More ✓          All Documents          •••          ✓          ••• Modified         Modified       By                                                                                                    |
| Pages<br>Site contents<br>Recycle Bin          | General November 14, 2019 Dan Scott Drag files here to upload Click 'Open with Explorer'                                                                                                    |
| Exit classic experience                        |                                                                                                    |

12. The Internet Explorer Security window opens. Click 'Allow' to proceed.

| Internet | Explorer Security                                                                                                    |               |
|----------|----------------------------------------------------------------------------------------------------|---------------|
|          | A website wants to open web content using this program on your computer                                                                                                    | Click 'Allow' |
|          | This program will open outside of Protected mode. Internet Explorer's <u>Protected mode</u> helps protect your computer. If you do not trust this website, do not open this program.<br>Name: Microsoft Windows |               |
|          | Publisher: Microsoft Windows Do not show me the warning for this program again                                                                                                    |               |
|          | Allow Don't allow                                                                                                    | 1             |

13. The team site folder and document directory opens in Window Explorer

| 🔄 🛛 🛃 🥃 Shared Documents                                                                                              |                        |                                  |            |                           |             | 1           |
|----------------------------------------------------------------------------------------------------|------------------------|----------------------------------|------------|---------------------------|-------------|-------------|
| File Home Share View                                                                                                  |                        |                                  |            |                           |             |             |
| Pin to Quick Copy Paste<br>Access                                                                                     | Move Copy<br>to * Copy | New item ▼<br>↑<br>New<br>folder | Properties | Select all<br>Select none |             |             |
| Clipboard                                                                                                    | Organize               | New                              | Open       | Select                    |             |             |
| ← → 🗠 ↑ 📙 → Network (ADUNSW) → https://unsw.sharepoint.com → sites → UnihiretoRAMSDocumentTransfer → Shared Documents |                        |                                  |            |                           |             |             |
|                                                                                                    |                        | Name                             | ^          | Date modi                 | fied        | Type        |
| 📌 Quick access                                                                                                    |                        |                                  |            |                           |             |             |
| Desktop                                                                                                    | Forms                  |                                  | 24/08/2019 | 96:19 PM                  | File folder |             |
| Devenleade                                                                                                    |                        | General                          |            | 25/02/2020                | 0 2:14 PM   | File folder |
| Downloads                                                                                                    |                        | 7                                |            |                           |             |             |
| Documents                                                                                                    |                        | *                                |            |                           |             |             |
| Pictures                                                                                                    |                        | *                                |            |                           |             |             |
| 👌 Music                                                                                                    |                        | A                                |            |                           |             |             |

14. From the Window Explorer view, you can navigate and select to the document you want to register in RAMS, then right-mouse-click > Select 'Send to' > 'RAMS'

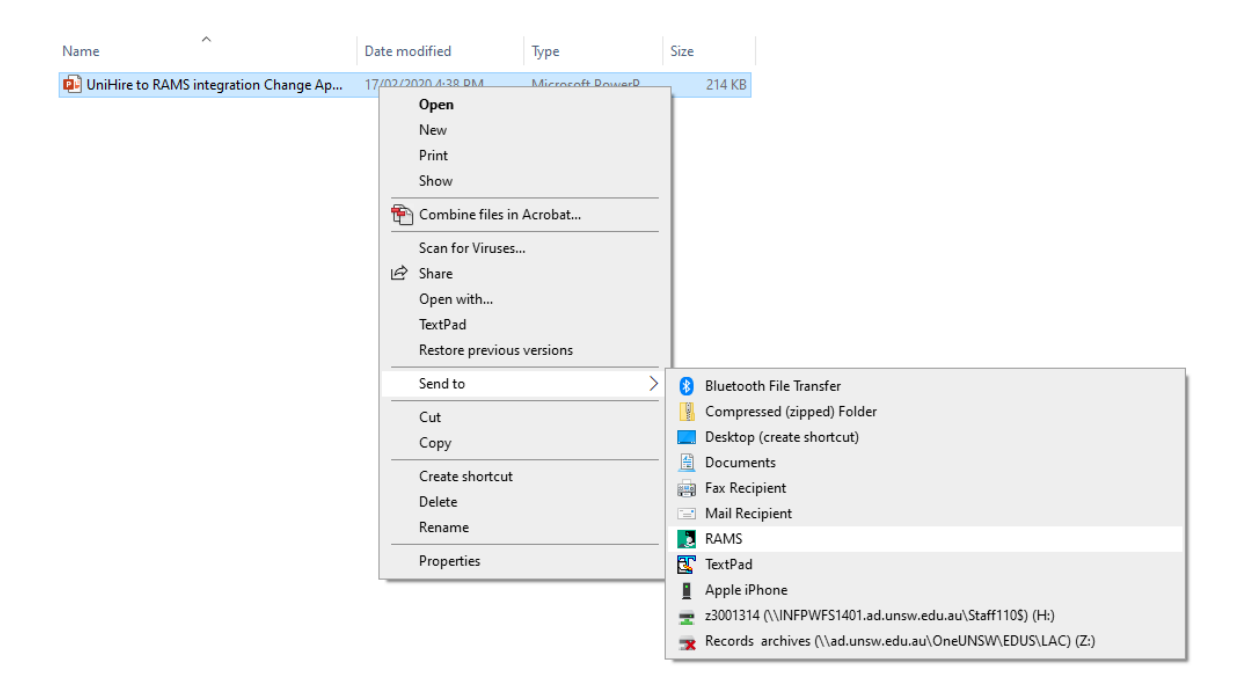